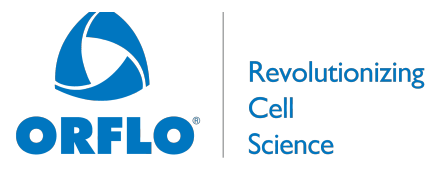

**Moxi GO OS/Firmware Update Instructions** (v2.07)

## **Requirements:**

These instructions apply to updating the Moxi GO OS/Firmware (to version 2.07) using a computer with a USB port (any OS). Please contact Orflo Technical Support (Tech support@orflo.com, 855-879-6694) for any technical inquiries assistance.

## **Upgrade Instructions:**

- 1. Download the attached "Moxi\_GO-I\_firmware\_v2.07.zip" file for the Moxi GO.
- 2. Unzip the files on the computer to be used for updating your GO. Files included are:
  - i. biexpo\_table.bin
  - ii. bootload.cof
  - iii. FLASHPRG.HEX
  - iv. kernelrom.cof
  - v. MANIFEST.TXT
  - vi. Multiplex.txt
  - vii. resources.bin
  - viii. runonce.sh
- 3. Plug the Moxi GO into your computer (Mac or PC) using the provided USB cable
- 4. Starting with the system powered off, place unit into "Firmware Update" ("Orflo OS Loader") mode by pressing (and releasing) the start button quickly until the "Loader" text appears as the bottom (typically takes 5-8 button presses, stop pressing when the text appears. The loader mode is shown in the image to the right.
- 5. The Moxi GO will appear as an external drive on the computer (look for it in the Windows Explorer as "External Disk"). Drag all the extracted files (not the folder, copy all the files at once) onto this drive (or copy and paste them) onto the newly mounted Moxi GO drive.
- 6. WAIT FOR ALL FILES TO FINISH COPYING BEFORE PROCEEDING (do not touch the Moxi GO screen).
- 7. Safe-eject the Moxi GO drive from your computer.
- 8. The Moxi GO screen will have changed to the "USB File Transfer" screen. Touch the "OK" button to start (image on right). The unit will begin updating each file onto the system and will automatically shut off upon completion. DO NOT attempt to turn off the system prior to completion. If you have any issues, please contact Orflo Technical Support at Tech\_support@orflo.com or via phone at 855-879-6694.

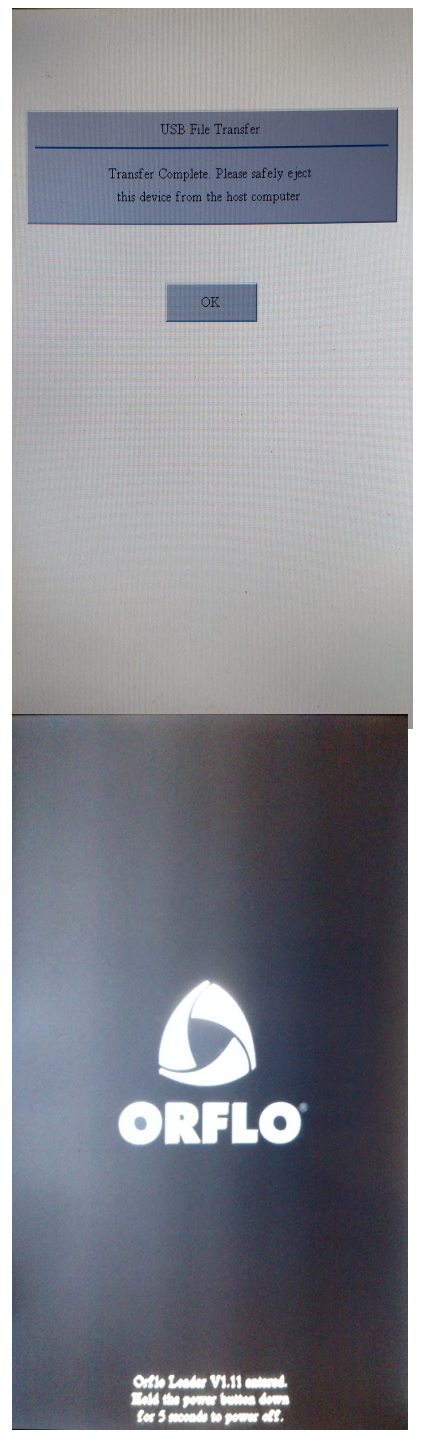

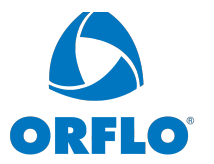

**Moxi GO OS/Firmware Update Instructions** (v2.07)

9. At this point, the new firmware should be properly installed. Touch the "Help" Icon and press "Next" three times to confirm the OS version (see image below).

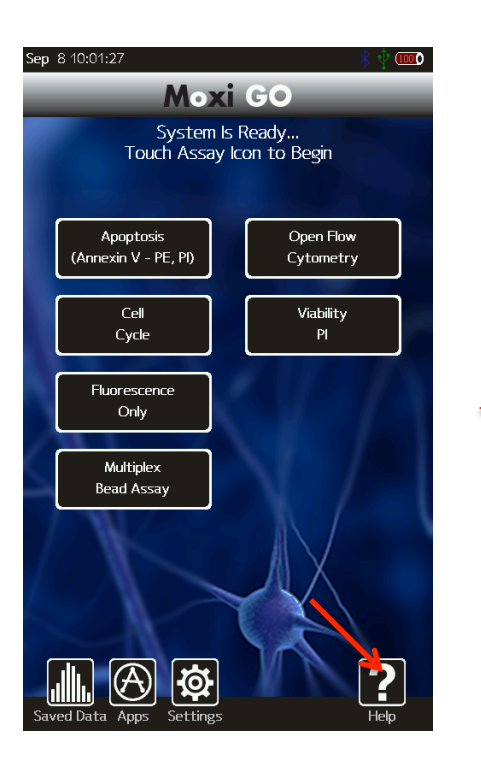

Revolutionizing

Cell

Science

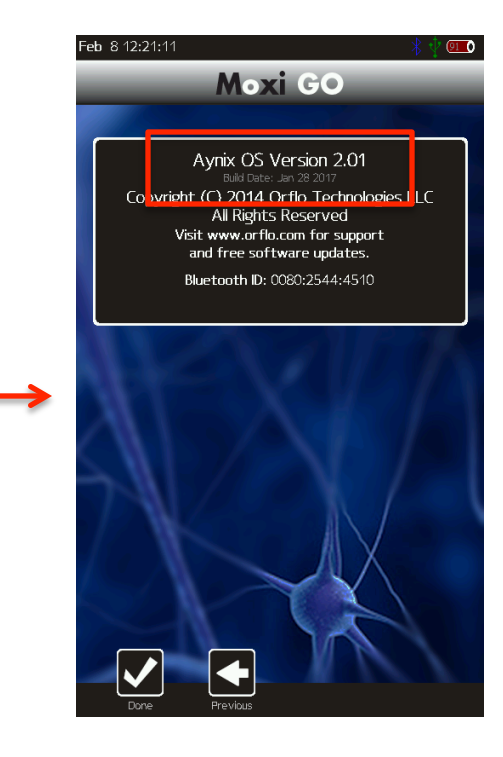